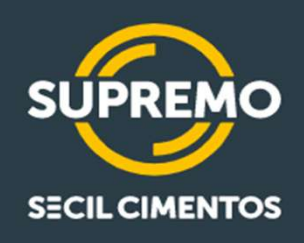

# COUPA Manual do Fornecedor Solicitação de Informações e Cotações

13331

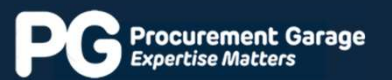

115

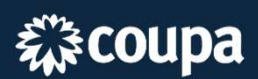

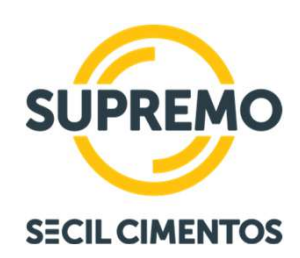

## Olá, Fornecedor(a)!

Seja bem-vindo(a).

Neste manual, você encontrará orientações de como utilizar a nova plataforma Coupa para participar novos processos de cotação, confirmar e atualizar os prazos de entrega de pedidos recebidos.

Além de oferecer uma nova experiência de compra, a ferramenta trará diversas melhorias, sem perder o controle e rastreabilidade do processo, respeitando as políticas da Supremo.

Caso tenha alguma dúvida, sugestão ou crítica, por favor utilize o e-mail:

coupasuporte@procurementgarage.com

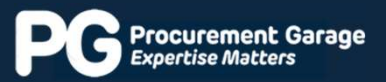

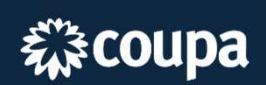

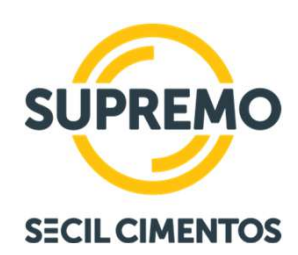

## Disposições legais

- Este manual possui fins informativos.
- A Coupa Software, Inc. não faz declarações ou garantias de qualquer tipo quanto a este conteúdo, expressas ou implícitas, nem se responsabiliza por danos recorrentes ou relacionados ao uso deste guia.
- Propriedade intelectual: Informações, dados, logotipos, gráficos e imagens são de propriedade da Coupa e da PG; todos os direitos são reservados; não é permitido copiar, reproduzir, derivar, modificar, distribuir, republicar, exibir, baixar, postar ou transmitir esse material por qualquer meio, físico ou digital, sem autorização prévia por escrito.

© 2023 Coupa Software Incorporated. Todos os direitos reservados.

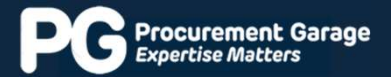

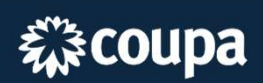

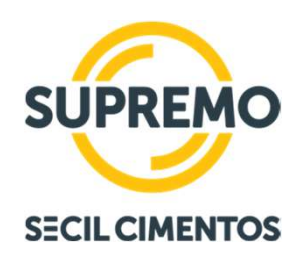

# Índice

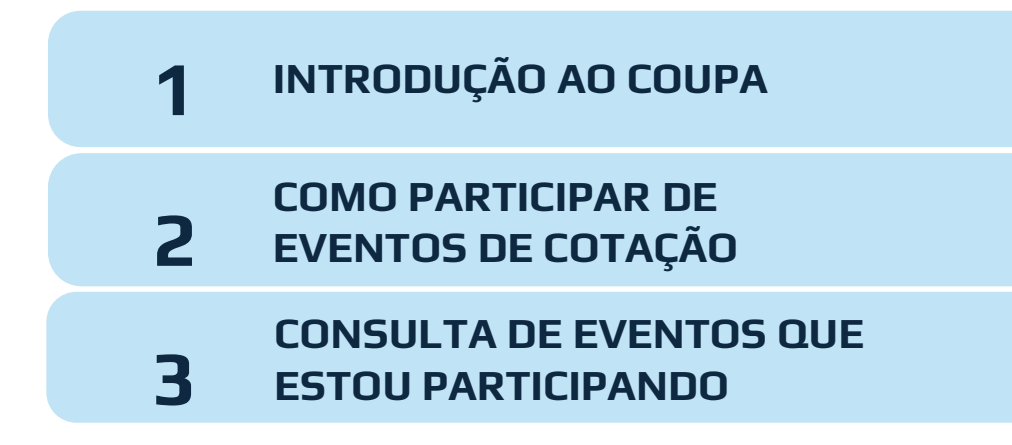

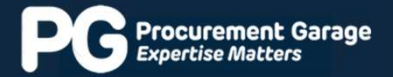

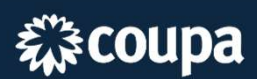

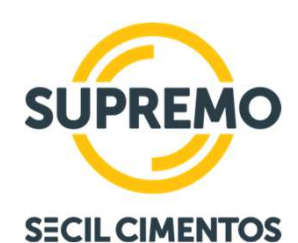

### **1** INTRODUÇÃO AO COUPA

Coupa é uma ferramenta cloud que está sendo utilizada para os processos de compras, como por exemplo: **processo de solicitação de proposta – RFP, solicitação de informação – RFI, solicitação de cotação – RFQ e Leilões.** 

A ferramenta realiza a gestão do relacionamento e interação com o fornecedor. Com isso, todos as novas cotações com o time de suprimentos da Supremo ocorrerão dentro do Coupa.

É uma **ferramenta amigável, fácil de utilizar** e com funcionalidades que oferecem mais **praticidade e agilidade.** 

Veja alguns exemplos abaixo:

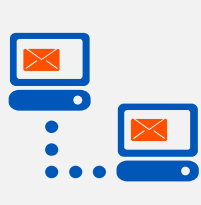

O fornecedor consegue realizar no Coupa os aceites e recusas dos eventos que ele foi convidado a participar, não havendo mais trocas de e-mails.

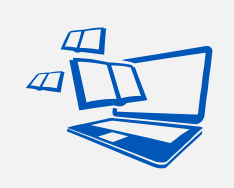

No Coupa fica disponível todo o histórico de compartilhamento de documentação e informações dos eventos de Suprimentos.

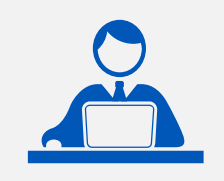

O fornecedor poderá se comunicar diretamente com o comprador por meio do chat do Coupa.

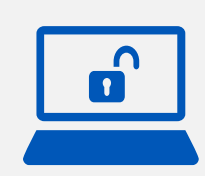

Neste momento, o fornecedor não precisará ter um usuário e senha no Coupa. O acesso ocorre diretamente pelo link encaminhado no e-mail.

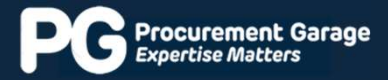

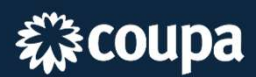

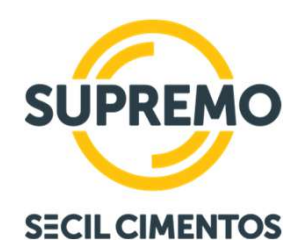

### **2** COMO PARTICIPAR DE EVENTOS DE COTAÇÃO

Primeiros passos:

### 1. Configurar seu AntiSpam!

Para receber os e-mails de convite dos eventos de cotação no Coupa, precisa-se habilitar o domínio https://secilgroup-test.coupahost.com/ na sua caixa AntiSpam.

### 2. E-mail atualizado no cadastro!

Mantenha atualizado o seu endereço de e-mail no nosso cadastro. Caso haja alterações, entre em contato com comprador responsável. No caso de respostas automáticas, o comprador não irá receber. Portanto, em casos de ausência temporária, sempre encaminhe as mensagens para alguém de sua equipe também visualizar e responder.

Sugerimos que utilize a mesma senha do login de rede.

#### 3. Utilizar Google Chrome!

Para acessar os eventos de compras no Coupa é importante utilizar o navegador **Google Chrome.** 

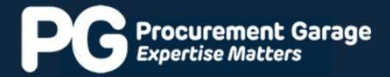

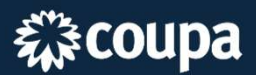

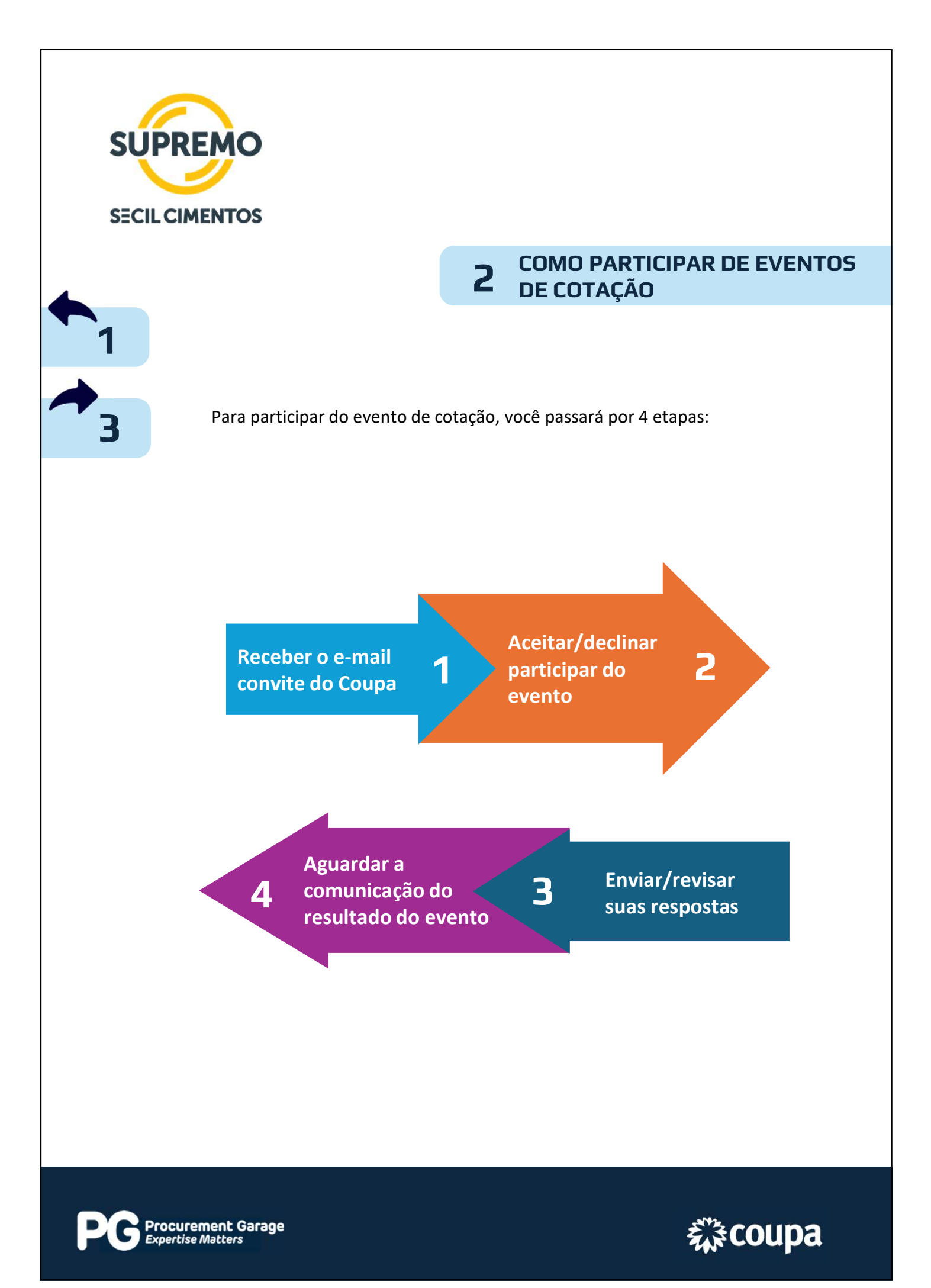

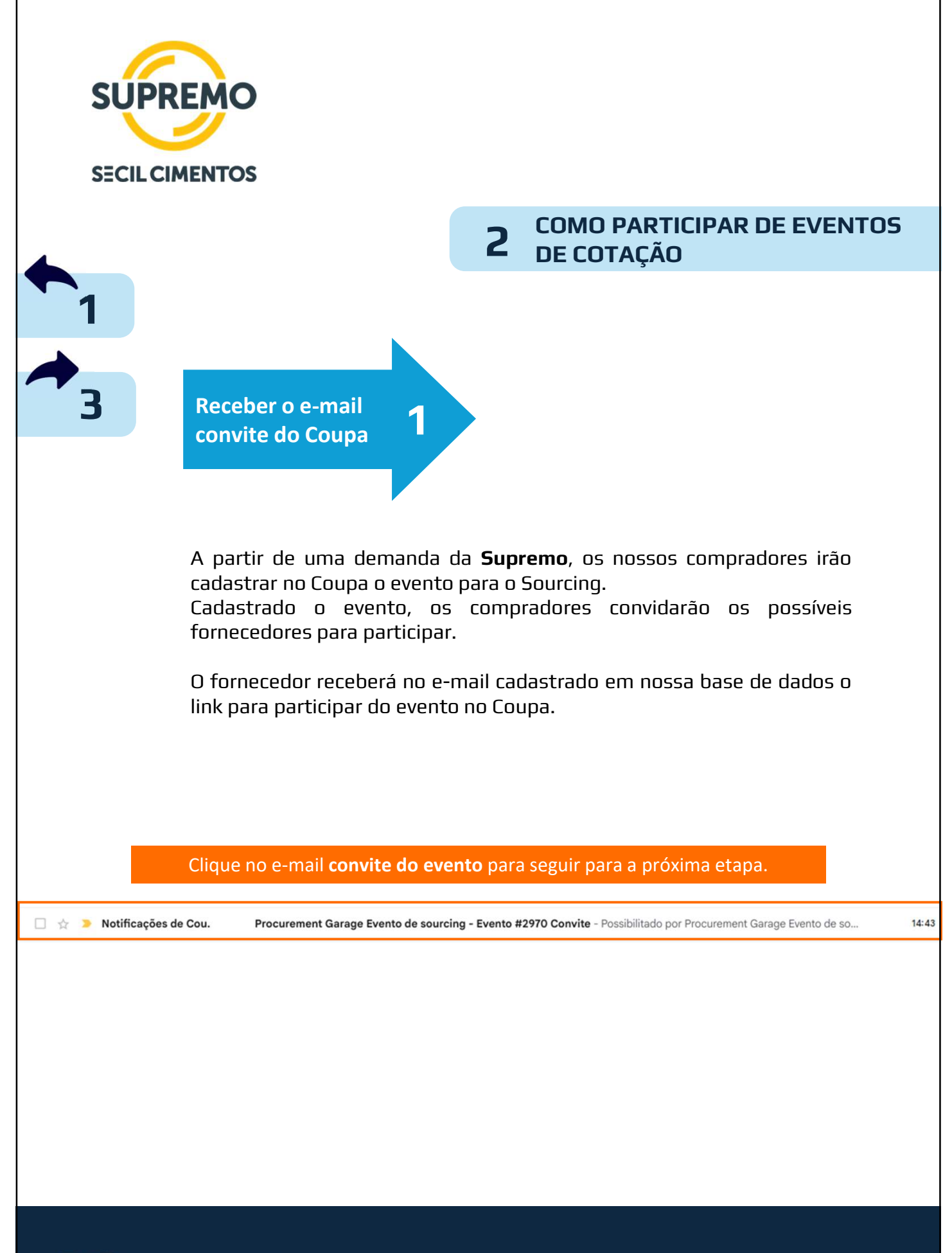

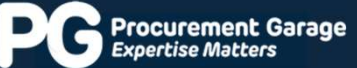

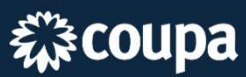

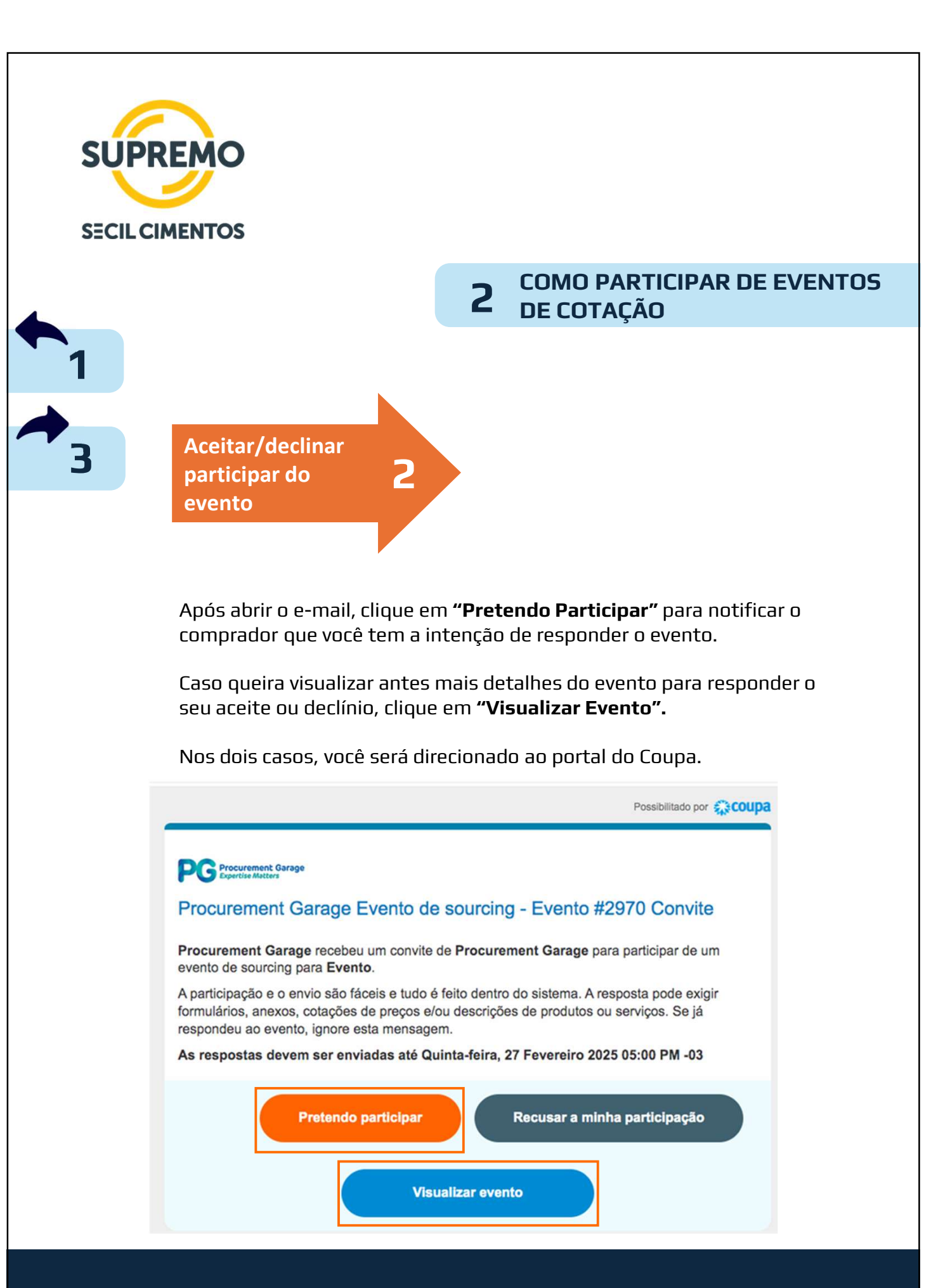

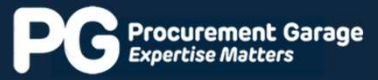

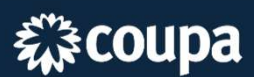

| SUI | CIMENTOS                                                                                                    |
|-----|----------------------------------------------------------------------------------------------------|
|     | 2 COMO PARTICIPAR DE EVENTOS                                                                                                    |
| 1   | Aceitar/Declinar<br>participar do<br>evento<br>Portal do evento no Coupa:                                                                                                    |
|     | <b>Atenção!</b> Este é o prazo para responder ao evento.<br>Após o término, não é possível inserir mais respostas<br>ou enviar arquivos.                                                                                                    |
|     | Evento - Evento nº2970 Ativo                                                                                                    |
|     | Obtenha um perfil para aumentar a confiança dos seus clientes atuals e futuros.       COMEÇAR         O evento termina       Informações do evento         Minhas respostas       Minhas respostas                                                                                                    |
|     | dentro do sistema. A resposta pode exigir formulários, anexos, cotações de preços e/ou descrições de produtos ou serviços. Se já respondeu ao evento, ignore esta mensagem.           Pretende participar deste evento?           Demonstre sua intenção de participar. O comprador será informado da sua intenção.           Você pretende participar? |
|     | Aceitar os termos e condições         Não há termos e condições para o evento atual.         Informações do evento e Regras de                                                                                                    |

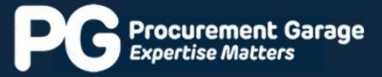

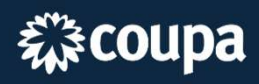

| SUPREMO                                                                                                    |                                                                                                    |
|----------------------------------------------------------------------------------------------------|----------------------------------------------------------------------------------------------------|
| SECIL CIMENTOS                                                                                                    |                                                                                                    |
|                                                                                                    | <b>2</b> COMO PARTICIPAR DE EVENTOS<br>DE COTAÇÃO                                                                                                    |
|                                                                                                    |                                                                                                    |
| <b>3</b> Aceitar/declinar participar do <b>2</b>                                                                                                    |                                                                                                    |
| evento                                                                                                    |                                                                                                    |
| Navegando pela página<br>informações e regras do eve<br><b>Leia o texto com atenç</b> a                                                                                                    | principal pode-se visualizar todas as<br>ento.<br><b>ão para entender como o evento será</b>                                                                                                    |
| Conduzido.         Informações do evento       Minhas respostas         Fornecedor recebeu um convite de Procurement Garage pa dentro do sistema. A resposta pode exigir formulários, anexos | o evento termina<br>ara participar de um evento de sourcing para Evento. A par<br>s, cotações de preços e/ou descrições de produtos ou serviços: se ja respondeu ao evento, ignore esta            |
| , Pretende participar deste even                                                                                                    | nto?                                                                                                    |
| Demonstre sua intenção de participar. O comprador será informado da se<br>Você pretende participar? Pretendo                                                                                 | <ul> <li>Antes de inserir a sua resposta, e</li> <li>preciso ler e aceitar os Termos e</li> </ul>                                                                                                  |
| Caso tenha clicado em<br>"Pretendo<br>participar", essa<br>caixinha já estará<br>selecionada. Caso<br>tenha clicado em                                                                       | Condições do evento, se<br>houverem. Só poderá inserir uma<br>resposta após o aceite de todos<br>documentos anexados.as deCaso não concorde com os Termos e<br>Condições é possível rejeitar sendo |
| "Visualizar evento", é<br>importante sinalizar<br>a sua intenção de                                                                                                    | obrigatório fornecer um comentário<br>no caso de rejeição.                                                                                                    |
| responder. Pode optar pela seleção de itens de linha<br>Moedas de Innece discontíveis<br>BRL Mensagens                                                                                       | <ul> <li>Entre no chat e informe o motivo de sua indisponibilidade de participação.</li> </ul>                                                                                                    |
| a ○ ^ Digitar nova mensagem           Ø         Anexar arquivos                                                                                                    | Envir mensioon                                                                                                    |
| Està com problemas técnicos? Contato sourcing support@                                                                                                    | Scrups.com                                                                                                    |

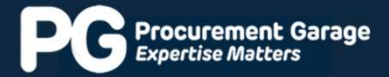

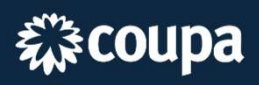

| )S       |
|----------|
|          |
|          |
|          |
|          |
| sta      |
| 2        |
|          |
|          |
|          |
| sa<br>78 |

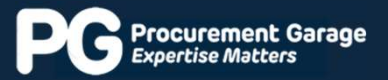

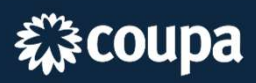

| SUPREM                                                                                              | 0                                                                                                    |                                                                                                    |                     |                       |                   |                                          |          |                                        |
|----------------------------------------------------------------------------------------------------|----------------------------------------------------------------------------------------------------|----------------------------------------------------------------------------------------------------|---------------------|-----------------------|-------------------|------------------------------------------|----------|----------------------------------------|
|                                                                                                    |                                                                                                    |                                                                                                    |                     |                       |                   |                                          |          |                                        |
| SECIL CIMENT                                                                                        | ros                                                                                                    |                                                                                                    |                     |                       |                   |                                          |          |                                        |
|                                                                                                    |                                                                                                    |                                                                                                    |                     | 2                     | COMO P<br>DE COTA | ARTICII<br>AÇÃO                          | PAR D    | E EVENTO                               |
|                                                                                                    |                                                                                                    |                                                                                                    |                     |                       |                   |                                          |          |                                        |
|                                                                                                    |                                                                                                    |                                                                                                    |                     |                       |                   |                                          |          |                                        |
| En                                                                                                  | viar/r                                                                                                    | evisar                                                                                                    | 3                   |                       |                   |                                          |          |                                        |
| <b>B</b>                                                                                            | as res                                                                                                    | postas                                                                                                    |                     |                       |                   |                                          |          |                                        |
|                                                                                                    |                                                                                                    |                                                                                                    |                     |                       |                   |                                          |          |                                        |
|                                                                                                    |                                                                                                    |                                                                                                    |                     |                       |                   |                                          |          |                                        |
| Se                                                                                                  | n rnm                                                                                                    | nrador dis                                                                                                    | nonihiliz           | ar alour              | n ouestioná       | rin você                                 | noderá   |                                        |
| Je                                                                                                  |                                                                                                    | ipiauoi uis<br>à-lo nocto r                                                                                                    | pornoniz<br>Samno e | dovorá (              | in questiona      | no, voce<br><b>Jar</b> cua re            | pouera   | 20                                     |
| μιe<br>fin:                                                                                         | entrie<br>al do r                                                                                                    | roonchime                                                                                                    | anipu e             | uevera                | <u>sempre</u> San |                                          | sposta   | ldU                                    |
| TING                                                                                                | ai uo p                                                                                                    | preenchime                                                                                                    | ento.               |                       |                   |                                          |          |                                        |
|                                                                                                    |                                                                                                    |                                                                                                    |                     |                       |                   |                                          |          |                                        |
| Os                                                                                                  | quest                                                                                                    | ionários po                                                                                                    | odem se             | r obriga <sup>.</sup> | tórios (caso      | possuan                                  | n o aste | erisco                                 |
| ver                                                                                                 | rmelho                                                                                                    | ), e. neste                                                                                                    | caso, só            | corá po               |                   |                                          | ,        |                                        |
| pre                                                                                                 |                                                                                                    | ,, e, neste                                                                                                    |                     | i sela pu             | issivel salva     | r o item a                               | ipos o   |                                        |
| •                                                                                                   | enchi                                                                                                    | mento do I                                                                                                    | mesmo.              | i sela pu             | issivel salva     | r o item a                               | ipos o   |                                        |
|                                                                                                    | enchi                                                                                                    | mento do I                                                                                                    | mesmo.              | i sera pc             | issivel salva     | r o item a                               | ipos o   |                                        |
| Questio                                                                                             | onários                                                                                                    | mento do i                                                                                                    | mesmo.              | i sera po             | O evento termina  | r o item a                               | POS O    | nário                                  |
| 📄 Questio<br>1. Que                                                                                 | onários<br>Jestionário                                                                                                    | mento do i                                                                                                    | mesmo.              | i sera po             | O evento termina  | roitem a<br>14:22<br><sub>dias hrs</sub> | Apos o   | nário<br>de Emb., Otd. Mín. e Impostos |
| <ul> <li>Questio</li> <li>1. Que</li> <li>Responda à</li> </ul>                                     | onários<br>lestionário<br>às perguntas abo                                                                                                    | o Cadastro                                                                                                    | mesmo.              |                       | O evento termina  | r o item a                               | Apos o   | nário<br>de Emb., Qtd. Min. e Impostos |
| Questio <ol> <li>Questio</li> <li>Questio</li> <li>Questio</li> <li>Análise C</li> </ol>            | DODÁRIOS<br>DODÁRIOS<br>DESTIONÁRIO<br>As perguntas ab:<br>Cadastral                                                                                                    | o Cadastro                                                                                                    | mesmo.              | i sera pu             | O evento termina  | roitem a<br>14:22<br><sub>dias hrs</sub> | Apos o   | tário<br>de Emb., Qtd. Min. e Impostos |
| Questio                                                                                             | Donários<br>lestionário<br>às perguntas ab:<br>Cadastral<br>ME/RAZÃO<br>SOCIAL:                                                                                                    | o Cadastro                                                                                                    | mesmo.              | i sera pu             | O evento termina  | i4:22                                    | apos o   | nário<br>de Emb., Otd. Mín. e Impostos |
| Questio                                                                                             | Dnários<br>estionário<br>às perguntas ab:<br>Cadastral<br>DME/RAZÃO<br>SOCIAL: PO                                                                                                    | p Cadastro<br>b Cadastro<br>lixo.                                                                                                    | mesmo.              |                       | © evento termina  | r o item a                               | apos o   | nário<br>de Emb., Otd. Min. e Impostos |
| Questio                                                                                             | DONÁRIOS<br>LESTIONÁRIO<br>As perguntas abo<br>Cadastral<br>DME/RAZÃO<br>SOCIAL:<br>Po<br>E FANTASIA                                                                                                    | mento do i<br>o Cadastro<br>abro.                                                                                                    | mesmo.              |                       | O evento termina  | 14:22<br>dias hrs                        | apos o   | tário<br>de Emb., Qtd. Min. e Impostos |
| Questio                                                                                             | DONÁRIOS<br>LESTIONÁRIO<br>As perguntas ab:<br>Cadastral<br>SOCIAL: Po<br>E FANTASIA<br>CONPJ/CPF:                                                                                                    | mento do i<br>o Cadastro<br>ikxo.                                                                                                    | mesmo.              |                       | O evento termina  | i4:22                                    | apos o   | nário<br>de Emb., Otd. Min. e Impostos |
| Questic<br>1. Que<br>Responda à<br>Análise C<br>• NOI<br>NOME                                       | DONÁRIOS<br>DONÁRIOS<br>DESTIONÁRIO<br>AS PERGUNTAS AD<br>SOCIAL:<br>PO<br>CNPJ/CPF:<br>D CONTATO:                                                                                                    | p Cadastro<br>o Cadastro<br>iixo.                                                                                                    | mpresa.             |                       | o evento termina  | r o item a                               | apos o   | nário<br>de Emb., Otd. Min. e Impostos |
| Questic Questic Questic Questic Questic Questic Questic Responda à Análise Q NOME NOME NOME QUESTIC | Cadastral<br>DME/RAZÃO<br>SOCIAL:<br>CAPJ/CPF:<br>CONPJ/CPF:<br>CONTATO:<br>Ca                                                                                                    | mento do i<br>o Cadastro<br>abco.                                                                                                    | mprosa.             |                       | o evento termina  | 14:22<br>dias hrs                        | apos o   | tário<br>de Emb., Otd. Min. e Impostos |
| Questic<br>1. Que<br>Responda à<br>Análise C<br>• NOI<br>NOME                                       | Cadastral<br>MERAZÃO<br>E FANTASIA<br>CONPJ/CPF:<br>CONTATO:<br>CONTATO:<br>CO                                                                                                    | mento do i<br>o Cadastro<br>aixo.                                                                                                    | mprosa.             |                       | O evento termina  | roitem a                                 | apos o   | nário<br>de Emb., Otd. Min. e Impostos |
| Questic<br>1. Que<br>Responda à<br>Análise C<br>• NOI<br>• NOIE<br>• NOIE<br>• NOIE                 | Contarios<br>estionários<br>estionário<br>as perguntas ab<br>Cadastral<br>SOCIAL:<br>Po<br>CADERAZÃO<br>SOCIAL:<br>Po<br>CONPJ/CPF:<br>CONTATO:<br>CONTATO:                                                                                                    | mento do interpretación de la compara envio da documentação                                                                                                    | mprosa.             |                       | o evento termina  | roitem a                                 | apos o   | nário<br>de Emb., Otd. Min. e Impostos |
| Questic<br>1. Que<br>Responda à<br>Análise C<br>NOME<br>NOME<br>                                    | Cadastral<br>DME/RAZÃO<br>SOCIAL:<br>CONPJ/CPF:<br>CONPJ/CPF:<br>CONTATO:<br>CONTATO | mento do i<br>o Cadastro<br>abco.                                                                                                    | mprosa.             |                       | © evento termina  | r o item a                               | apos o   | nário<br>de Emb., Otd. Min. e Impostos |
| Questic<br>1. Que<br>Responda à<br>Análise C<br>NOME<br>NOME                                        | Cadastral<br>Social:<br>Condicional<br>Cadastral<br>Social:<br>Po<br>Conpu/CPF:<br>Contato:<br>Contato                                                                                                    | mento do i<br>o Cadastro<br>aixo.<br>r favor, informe a razilo social da e<br>so seja diferente da Razilo Social<br>ntato para envio da documentação                                                                                                    | mprote.             |                       | o evento termina  | roitem a                                 | apos o   | nário<br>de Emb., Otd. Min. e Impostos |
| Questic<br>1. Qui<br>Responda à<br>Análise C<br>• NOME<br>• NOME DO<br>• TELEF<br>• EI              | Conários<br>estionário<br>as perguntas ab:<br>Cadastral<br>MERAZÃO<br>SOCIAL:<br>Po<br>CONTATO:<br>Contrato:<br>Contrato:                                                                                                    | mento do interpretente da Razio social da esta para envio da documentação                                                                                                    | mpresa.             |                       | O evento termina  | r o item a                               | apos o   | nário<br>de Emb., Otd. Min. e Impostos |
| Questic  1. Qu Responda à Análise C NOME NOME                                                       | Cadastral<br>DME/RAZÃO<br>SOCIAL:<br>CONPJ/CPF:<br>CONTATO:<br>CONTATO:  | mento do i<br>o Cadastro<br>abco.                                                                                                    | mprosa.             |                       | o evento termina  | r o item a                               | apos o   | nário<br>de Emb., Otd. Min. e Impostos |
| Questic<br>1. Qui<br>Responda à<br>Análise C<br>• NOI<br>• NOME DO<br>• TELEF<br>• EL               | Cadastral<br>MERAZÃO<br>SOCIAL:<br>PO<br>CADASTRAI<br>SOCIAL:<br>PO<br>CONTATO:<br>CONTATO:<br>CO<br>CONTATO:<br>CO<br>CO<br>CO<br>CONTATO:<br>CO<br>CO<br>CO<br>CO<br>CO<br>CO<br>CO<br>CO<br>CO<br>CO                                                                                                    | mento do mento do ocumentação natalo para envio da documentação                                                                                                    | mprote.             |                       |                   | roitem a                                 |          | nário<br>de Emb., Otd. Min. e Impostos |
| Questic<br>1. Qui<br>Responda à<br>Análise C<br>• NOME<br>• NOME DO<br>• TELEF<br>• EI<br>COMP      | Conários  estionário  estionário  as perguntas ab  Cadastral  MERAZÃO SOCIAL: P0  E FANTASIA C  C  CNPJ/CPF: C  C  C  C  C  C  C  C  C  C  C  C  C                                                                                                    | mento do interpreterente da Razio social da el so seja diferente da Razio social da el so seja diferente da Razio social mato para envio da documentação                                                                                                    | mpresa.             |                       |                   |                                          | apos o   | nário<br>de Emb., Otd. Min. e Impostos |
| Questic<br>1. Qu<br>Responda à<br>Análise C<br>NOME<br>NOME DO<br>*TELEF<br>*EI<br>COMP             | Conários  estionário  as perguntas ab  Cadastral  MERAZÃO SOCIAL: P0  E FANTASIA C CNPJ/CPF: C C CONTATO: C C FONE (COM DDD): C CEP: C ENDEREÇO: C CEDENETO: C CEDENETO: CEDENETO: CEDENET                                                                                                    | mento do i<br>o Cadastro<br>ikxo.<br>r favor, informe a razilo social da e<br>so seja diferente da Razilo Social<br>ntato para envio da documentação                                                                                                    | mesmo.              |                       | o evento termina  | r o item a                               | apos o   | nário<br>de Emb., Otd. Min. e Impostos |
| Questic  1. Qu  Responda a  Análise C  NOME                                                         | Cadastral<br>DME/RAZÃO<br>SOCIAL:<br>Po<br>CADASTRAI<br>CONPJ/CPF:<br>CONTATO:<br>CONTATO:                                                                                                    | mento do interneción de la comentação esta diferente da Razão Social da esta para envio da documentação entato para envio da documentação entato para envio da documentação enta | mprosa.             |                       | •ssivel salva     | r o item a                               |          | nário<br>de Emb., Otd. Min. e Impostos |
| Questic<br>1. Qui<br>Responda à<br>Análise C<br>*NOI<br>NOME<br>*NOME DO<br>*TELEF<br>*EL<br>COMP   | Conários  estionário  as perguntas ab  Cadastral  MERAZÃO SOCIAL: P0  E FANTASIA C  C  C  C  C  C  C  C  C  C  C  C  C                                                                                                    | ntato para envio da documentação                                                                                                    | mpresa.             |                       |                   | r o item a                               | apos o   | nário<br>de Emb., Otd. Min. e Impostos |
| Questic<br>1. Qui<br>Responda à<br>Análise C<br>NOME<br>NOME DO<br>*TELEF<br>*EL<br>COMP<br>*CLASS  | Conários estionário as perguntas abi Cadastral MERAZÃO SOCIAL: PQ EFANTASIA CONPJ/CPF: CONTATO: CONTATO: CONTAT                                                                                                    | ntato para envio da documentação                                                                                                    | mesmo.              |                       |                   | r o item a                               |          | nário<br>de Emb., Otd. Min. e Impostos |

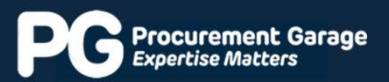

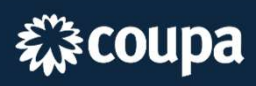

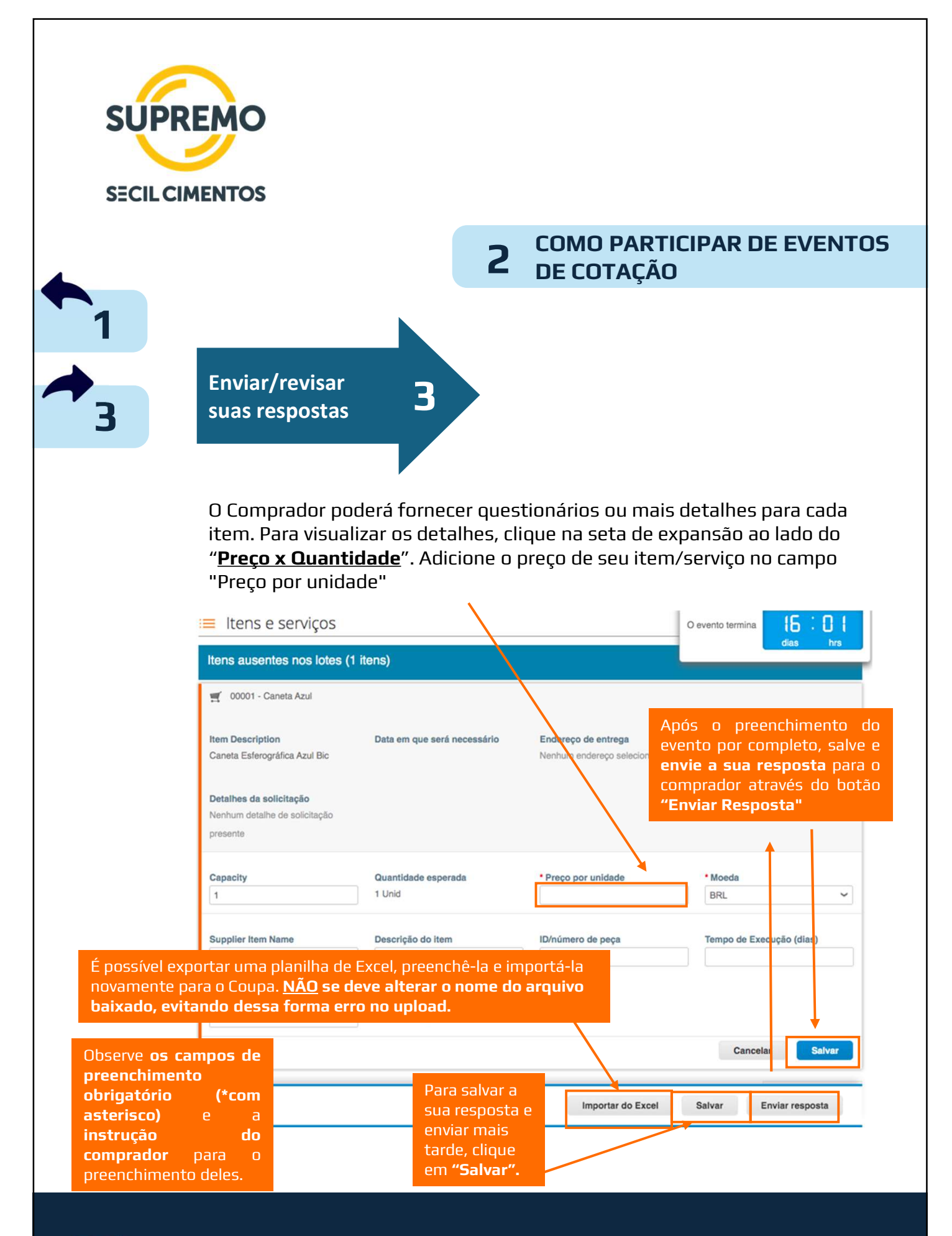

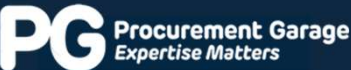

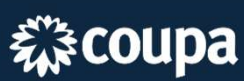

| SUPR          |                                                                                                  |                                 |                                   |                                     |                       |
|---------------|--------------------------------------------------------------------------------------------------|---------------------------------|-----------------------------------|-------------------------------------|-----------------------|
| •             |                                                                                                  |                                 | 2 COMO F<br>DE COT                | ARTICIPAR  <br>AÇÃO                 | DE EVENTOS            |
| 1<br>3        | Enviar/revisar<br>suas respostas                                                                 | 3                               |                                   |                                     |                       |
|               | Na aba " <b>Minhas r</b><br>suas respostas.<br>Porém, as <b>respos</b><br>ouo foram <b>envis</b> | respostas" vo<br>stas válidas p | ocê pode visua<br>Dara os eventos | lizar e gerencia<br>s são somente a | r todas as<br>aquelas |
| Evento        | - Evento nº2970 o                                                                                | evento foi encerra              | ido                               | CONFERE                             |                       |
| Informações d | io evento <u>Minhas respostas</u>                                                                | lança dos seus clier            | Exibir Todos                      | COMEÇAR                             | Pesquisar             |
| Nome da prop  | posta                                                                                            | Estado                          | Enviado Em                        | Total                               | Ações                 |
| Lara 1        |                                                                                                  | Enviado                         | 11/02/25                          | 2,50                                |                       |
| Por página 15 | 1 45 1 90                                                                                        |                                 |                                   |                                     |                       |

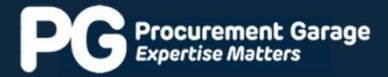

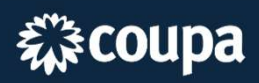

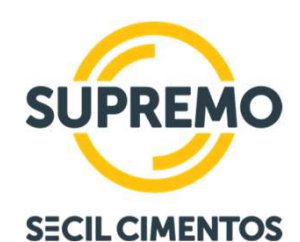

# **3** CONSULTA DE EVENTOS QUE ESTOU PARTICIPANDO

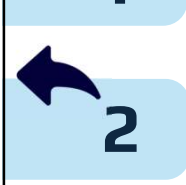

Ao clicar no **ícone da casa (Home)**, é possível acessar todos os eventos que sua empresa está participando através do Coupa para o cliente em questão.

Na tabela são exibidos todos os eventos de sourcing, com informações de cada evento, como:

- Status mostrando se estão em andamento ou finalizados;
- Número de respostas por evento;
- Tipo do evento;
- Nome e número do evento.

| urement Garage<br>the Matters |                                                                                                    |                                                                                                    |                                                                                                    | *                                                                                                    |                                                                                                    |                                                                                       |                                                                                          | BRUNO Y |
|-------------------------------|----------------------------------------------------------------------------------------------------|----------------------------------------------------------------------------------------------------|----------------------------------------------------------------------------------------------------|----------------------------------------------------------------------------------------------------|----------------------------------------------------------------------------------------------------|---------------------------------------------------------------------------------------|------------------------------------------------------------------------------------------|---------|
|                               | Bem-vi<br>Procuremen<br>A Procuremen<br>Assim sendo<br>1. É impreso<br>CONVITE.<br>2. Eventuais<br>3. A entrega<br>na aba "Anc<br>Todos | INDO AO PORTAI DE RES<br>nt Garage convidou você para o eve<br>ent Garage está realizando um proce<br>o, convidamos vossa empresa a part<br>cindível a confirmação do recebiment<br>Eses confirmação deverá ser envidat<br>s dúvidas referentes a este document<br>i das Propostas Técnica e Comercial,<br>xos <sup>6</sup> – "PROPOSTA TÉCNICA" e "PF<br>OS LEIIÕES REVERSOS | POSTAS A Leilões!<br>nto de fornecimento: RFP - Tre<br>sso concorrencial para a prest<br>cipar deste evento de concorrio<br>o deste evento por parte de vo<br>via ferramenta Coupa;<br>o, deverão ser enviadas obrigo<br>juntamente com todos os doci<br>KOPOSTA COMERCIAL <sup>*</sup> . | inamento. Prezad<br>ação de serviços /<br>incia. ATENÇÃO A<br>ssa empresa, OFIC<br>toriamente via ferr<br>umentos solicitados | > Proponente,<br>ornecimento de mati<br>SS PONTOS ABAIX<br>(IALIZANDO SUA P/<br>amenta Coupa atravi<br>: neste evento, devei | eriais conforme de<br>O:<br>ARTICIPAÇÃO ou<br>iés do chat de mer<br>rão ser encaminha | iscrito no titulo do evento.<br>DECLINANDO ESTE<br>Isagens:<br>Idos via Ferramenta Coupa |         |
|                               | Europe de                                                                                                    | Front Name                                                                                                    | Shed Date                                                                                                    | Exit                                                                                                    | ir Todos 🛩                                                                                                    | Avançado                                                                              | Pesquisar ,P                                                                             |         |
|                               | Event#                                                                                                    | REP. Troingmonto                                                                                                    | Start Date                                                                                                    | Chu Date                                                                                                    | Broducão                                                                                                    | туре                                                                                  | # Responses                                                                              |         |
|                               | 852                                                                                                    | REP - Treinamento                                                                                                    | 21/07/20                                                                                                    | 04/08/20                                                                                                    | Produção                                                                                                    | REP                                                                                   | 0                                                                                        |         |
|                               | 797                                                                                                    | Leilão - 365 Dias                                                                                                    | 15/06/20                                                                                                    | 16/06/20                                                                                                    | Concluído                                                                                                    | Leilão                                                                                | 0                                                                                        |         |
|                               |                                                                                                    | L-117- 000 Dis-                                                                                                    | 13100120                                                                                                    | 10.00/20                                                                                                    |                                                                                                    | Londo                                                                                 |                                                                                          |         |
|                               | 796                                                                                                    | Leilao - 300 Lilas                                                                                                    | 15/06/20                                                                                                    | 16/06/20                                                                                                    | Concluído                                                                                                    | leilao                                                                                | 0                                                                                        |         |

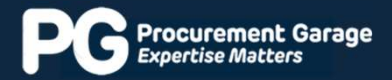

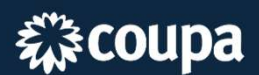

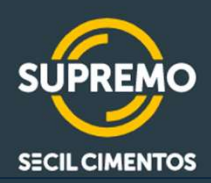

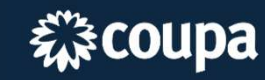

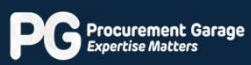